# Smart GPS Tracking System www.freeroadgps.com

Safe, Simple and Efficient

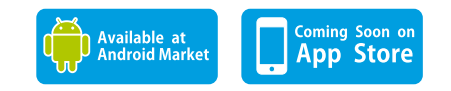

#### Diimport/Diedar:BEYOND TRADING SDN.BHD.

Address:No.37-39-41-43,Jalan Kasuarina 5/KS 7,Bandar Botanic,41200 Klang, Selangor Darul Ehsan, West Malaysia. Tel:+603-3325 2255(hunting line) Fax:+603-3325 1155 Email:betrading2003@yahoo.com Website:www.beyond.com.my

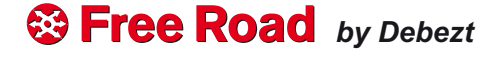

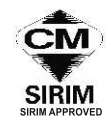

# Smart GPS Tracking System User's Manual i=288M3

## **One-Key Smart Monitor & Control**

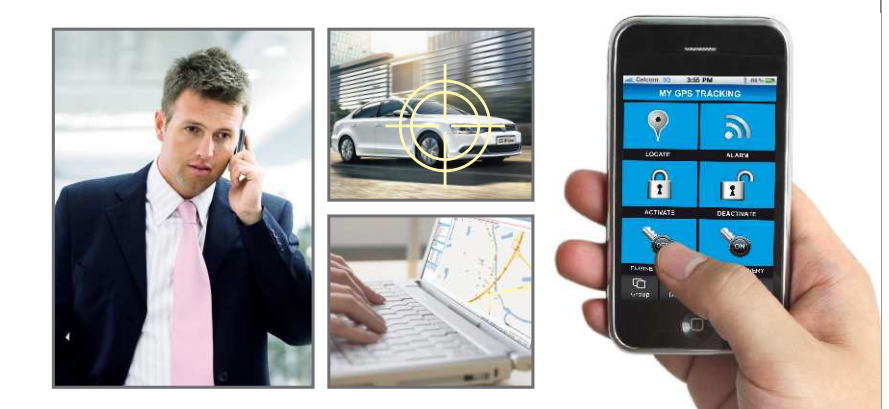

## www.freeroadgps.com

### **Table of contents**

| 1. Product' s features                                           | 1  |
|------------------------------------------------------------------|----|
| 2. Product' s overview                                           | 1  |
| 3. Product components                                            | 2  |
| 4.Operation                                                      | 2  |
| 5. Device's socket connection diagram                            | 7  |
| 6. Using the web base enquiry portal for positioning and enquiry | 8  |
| 7. Guideline on the services fee for the device's SIM card       | 16 |
| 8. Matters for attention                                         | 16 |
| 9. Technical data                                                | 16 |
|                                                                  |    |

## **GPS** Tracking System

#### **1. Product's features**

GPS Tracking System is a multi-function tracking device, having functions such as positioning and Anti-theft.

Please read carefully this operating manual for maximising the usage of the product. Please keep this manual in safe custody for future use.

#### 2. Product's overview

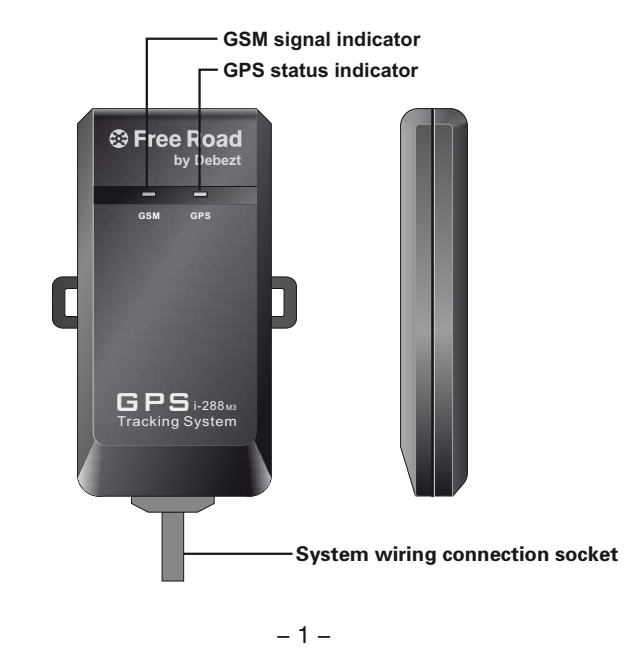

#### **3.Product components**

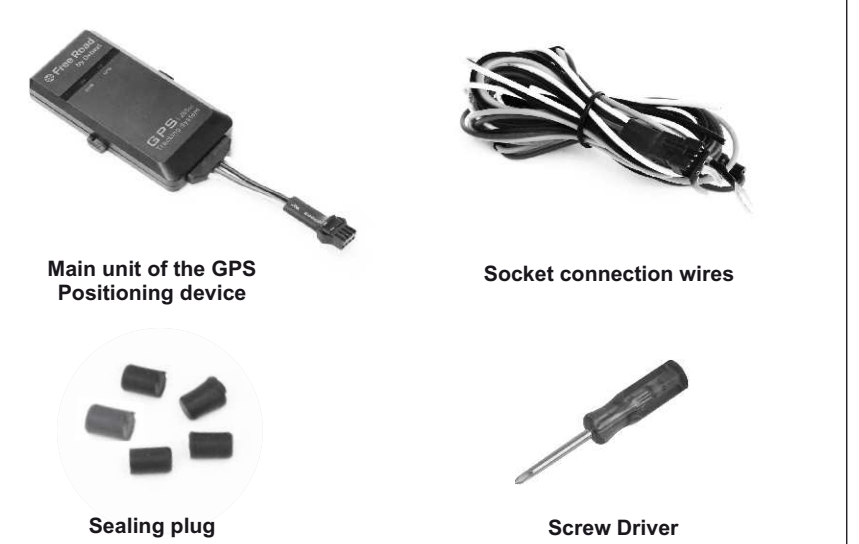

#### **4.Operation**

#### 4.1 Installing the SIM card

The SIM card must be able to send and receive SMS text message, with caller display function enabled and be able connecting to GPRS.

- A. Loosen back cover of the device with the screw driver, the SIM card slot can be found in the PCB board.
- B. Insert the SIM card inside the SIM card slot and lock it up(note the direction of SIM card),then tighten the screw to the back cover.
- C. Plug the 4 screw holes with the supported sealing plug(if the equipment is installed out of the vehicle, it must be sealed with a screw plug screw holes will be plugged, or the device won't have the waterproof funciton).

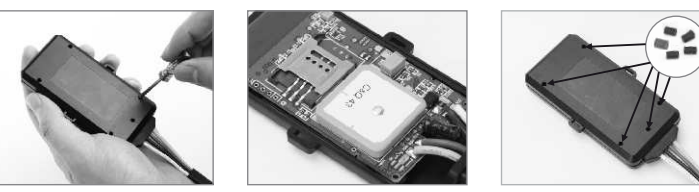

#### **4.2 Status of Indicators**

- **A. GSM Indicator (Blue):** Indicator for telecommunication signal. Once connected to the GSM network, the indicator should flash twice in every 3 seconds.
- **B. GPS Indicator (Green):** The flashing green light indicates that GPS is receiving satellite signals. Light will stay green when satellite signals is settled

#### 4.3 Setting the monitoring mobile phone

The monitoring mobile phone will be used to set up and modify the system setting. The monitoring mobile phone will receive SMS text message warning alert being sent from the GPS device. Before setting up the system's monitoring functions, the user must register one monitoring mobile phone numbers .Write a SMS text message to the device's SIM card phone number through the phone number. **The device's SIM card phone number is the recipient of the following** 

#### SMS text message.

Setting the monitoring mobile phone number: It is suggested that the primary mobile phone number be the usual driver of the vehicle.

SMS text Format: 100, mobile phone number

Example: 100,0163322888

Returned SMS text message: Monitoring mobile phone settings success Remark: The input mode must be in English for entering the full content of the SMS text message, otherwise, the set up will not be successful. The same apply to all the other system settings.

#### 4.4 Actively query

It is convenient for the owner to wake up the query and positioning the monitored vehicle at any time.Send the SIM card's phone number through the monitoring mobile phone number a SMS text message to enquiry the device's status.

Send the SMS text message: 700

Returned SMS text messages: The current latitude, longitude, speed, direction,

temperature, voltage. (If the device can not be located, the return message:

#### Unpositioning, temperature, voltage)

Send the SMS text message: 600

Returned SMS text messages: **The current specific address.** (If the device can not be located, the return message: **Unpositioning, temperature, voltage**)

Remark:The enquiry must be made through the monitoring mobile phone number. The other registered mobile phone numbers have no right to make such enquiry.

#### 4.5 Activate/Deactivate the Anti-Theft function

#### Activation/Deactivation by sending SMS text message.

Activation: Send to the SIM card phone number through the primary mobile phone number a SMS text message.

Sent the SMS text message: 111

#### Returned SMS text message: System activated

**Deactivation:** Send to the SIM card phone number through the primary mobile phone number a SMS text message.

Sent the SMS text message: 112

Returned SMS text message: System deactivated

#### 4.6 Anti-theft warning alert by SMS/GPRS

The device will release alert message for the events of unlawful ACC ignition start and abnormal vehicle movement. If any one of these events is detected, the device will release warning alert to themonitoring mobile phone number a SMS text message and GPRS signal to the web base enquiry portal.

#### A. Alert for unlawful ACC ignition start

When the device is activated (the device is properly connected to the ACC ignition device), in the case when unlawful ACC ignition start is detected, the device will send to the primary mobile phone number two SMS text messages: **Alert!** 

Abnormal start detected.the latitude and longitude. The device will also send the same message to the web base enquiry portal by GPRS signal.If device is not positioned then you will receive a text message: Alert! Abnormal start detected,unpositioning.

#### B. Abnormal vehicle movement

When system is in anti-theft mode, if there is a 10m/s of movement detected on the monitored vehicle, car owner will receive a warning text message: Anti-theft -4 -

**alarm**, **vehicle has been detected abnormal movement! Longitude, latitude.** meanwhile, system will report the abnormal movement of the vehicle to the monitoring platform.

#### 4.7 Region-fencing warning

The setting for region-fencing must be done through marking the pre-determined region at the online map integrated with the web base enquiry portal. Once the region is determined and the vehicle is driving in/out of the pre-determined region, the device will send to the monitoring telephone number a SMS text message: Vehicle moved in/out the monitoring region. the latitude , longitude . The device will also send the send message to the web base enquiry portal by GPRS signal. Remark: The region-fencing can only be determined or cancelled through the web base enquiry portal. Region-fencing will remain function until it is being deactivated. (Please deactivate the function if region-fencing is not required, this will help save the SIM card's SMS text message cost).

#### 4.8 Speeding alert

The speeding limit can be determined through the web base enquiry portal. When the vehicle is travelling above the pre-determined speed limit, the device will send to the monitoring mobile phone number a SMS text message: **Vehicles Speeding! the latitude**, **longitude**. The device will also send the same message to the web base enquiry portal by GPRS signal.

Remark: The speeding alert can only be activated/deactivated through the web base enquiry portal. Speeding alert will remain function until it is being deactivated. (Please deactivate the function if speed alert is not required, this will help save the SIM card's SMS text message cost.)

#### **4.9 Email Alarm Function**

After the users setting the email alarm function on monitoring platform throught computer, all the alarm message from the device will sent to the appointment email address(Please reference the operation manual page14, email alarm setting)

#### **4.10 Function of Remote Flameout**

When a vehicle is abnormal and gives an alarm, the user can start the function of remote flameout for the vehicle by monitoring platform, and the vehicle will automatically shut down engine.

Flameout Settings: In the operation menu of platform, click "Engine Flameout" to pop up the settings interface. After entering password and confirming, click the Enable key to start the remote flameout for the vehicles. After that, the vehicle will automatically shut down engine (After setting successfully, the platform will display the information of Remote Flameout Has Been Set for Vehicle). At the same time, system will send an alert text message to car owner's monitor phone number: Engine cut off started. the current latitude, longitude, speed, direction.

**Cancel Flameout:** In the operation menu of platform, click "Cancel Engine Flameout" to pop up the settings interface, input the password of device and confirm this operation. At the same time, system will send an alert text message to car owner's monitor phone number: **Engine cut off disable. the current latitude, longitude, speed, direction. Remark:** 

- 1. Vehicles must be connected to the ACC wire group can be achieved remotely turn off features.
- 2. After user activate flameout function, vehicles will start up flameout in 1 minute, it make the oil-circuit flameout or power control flameout for a moving vehicle, it will likely lead to vehicles can not normal safe driving, to ensure the safety of vehicles traveling, we strongly recommend that users turn off their engines after parking the vehicle

#### Special Note:

If there is any security problems and accidents because of using the FLAMEOUT function, it has nothing to do with the company.

#### 4.11 Data Uploading

GPS device Device will upload data at specified times (Every 200 meters as default setting).user can modify the distance or time interval of data uploaded on the platform action bar of the "tracking".

#### 5. Device's socket connection diagram

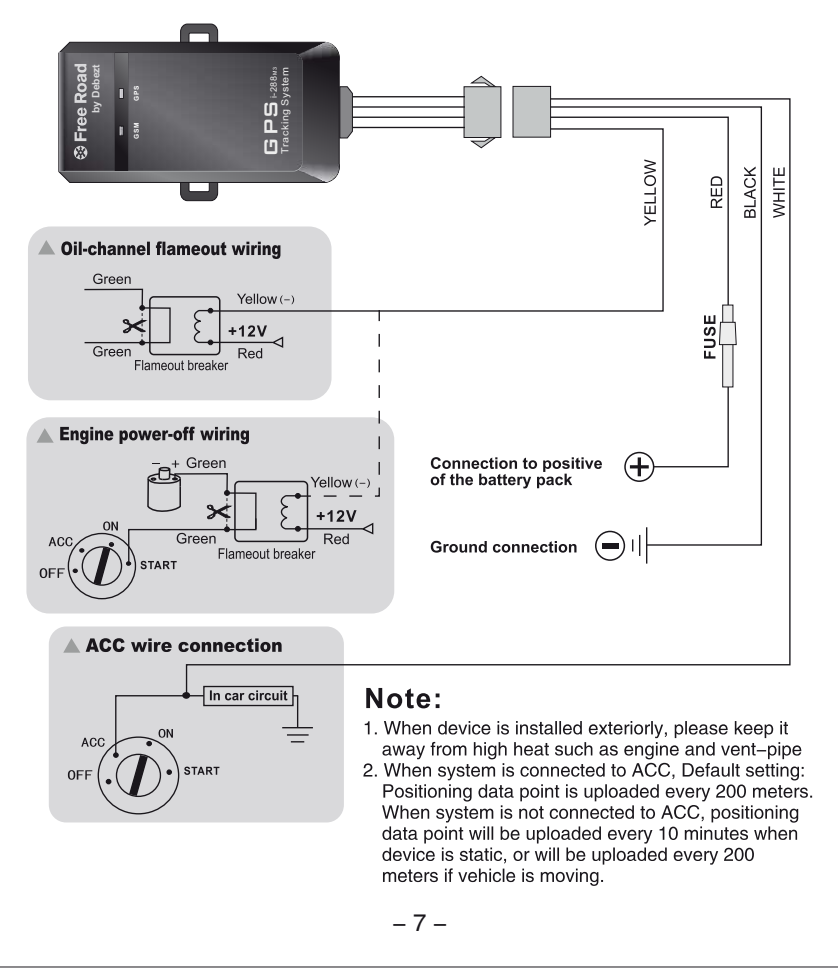

## 6.Using the web base enquiry portal for positioning and enquiry

#### 6.1 Logging into the server

Logging into the web site, **www.freeroadgps.com**, the interface for signing into the GPS vehicle enquiry management device will pop up, fill in group name, user name, sign-in password and the security code. Once properly done, the interface for positioning enquiry and monitoring will then be signed in. **Remark: Individual user should select "VIP" user. If the portal is not** in use for more than one hour, the device will log-off automatically. User must log-in again for accessing the portal.

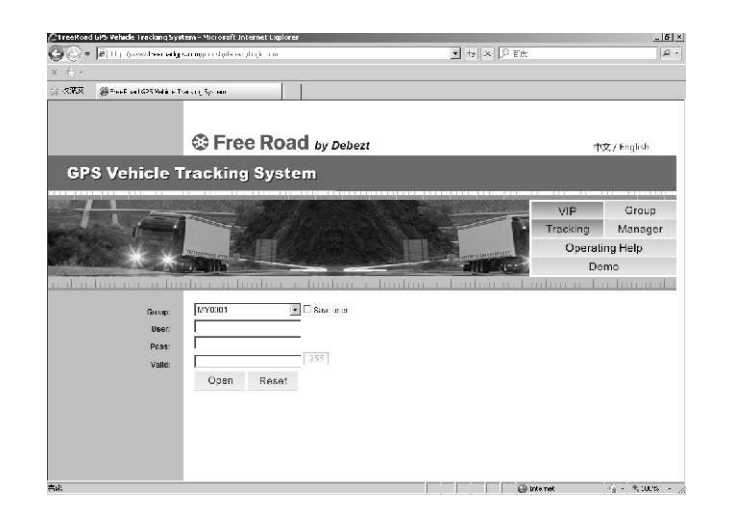

#### **6.2 Operating the function interface**

User can use different functions at the service platform for operation or inquiry about information. If the user is unfamiliar with operation, he or she may consult the operation illustration at the control platform.

GPS vehicle monitoring and management portal is a free open platform. User can use it free of charge. The weather condition and external environmental factors could have impact on the actual location of the vehicle against the coordinate as shown on the monitoring map, or the driving track against the actual road map. It is also possible that the portal has not received accurate map data at any given time. User could also find discrepancy on the actual location of buildings, road condition and other relevance information against the data that you may obtain from the map. User will solely held responsible for liability of any kind caused by the use of data or information obtained from using the map provided by Google. Google will not be liable for any claim or damages, whether directly or indirectly, caused by the inaccurate data/information.

#### 6.3 Operation illustration at the control platform

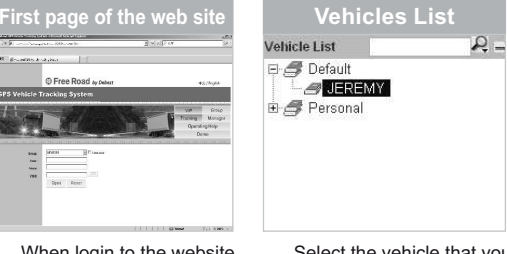

When login to the website, www.freeroadgps.com, please lik fill in group ID, user ID, th password & security code correctly for successful login.

Select the vehicle that you like to make the enquiry from the list of registered vehicles.

-9-

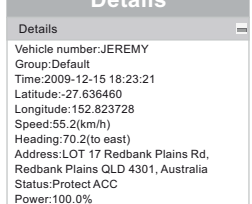

This column shows vehicle's license plate number, group, time of record uploaded, Longitude, latitude, Speed, Direction, Address, status, Signal of GPS and GSM, Battery Volume.

|        | - | - 25 | -  | 10-1    | <br>115 |
|--------|---|------|----|---------|---------|
| E.e. 1 |   |      | [] | 1 4 4 1 | <br>    |

Set Status Tracking:Nothing Speed Limit:Nothing Region Defend:Nothing

This box displays the setup status of continuous positions, speed limits and zone arming.

| Auto Center        |                           |  |  |
|--------------------|---------------------------|--|--|
| Operation          | -                         |  |  |
| Auto Center        | Normal Show               |  |  |
| Show Trace         | Hide Trace                |  |  |
| Tracking           | Cancel Track              |  |  |
| Speed Limit        | Cancel Limit              |  |  |
| Region Defend      | Cancel Defend             |  |  |
| Engine<br>Flameout | Cancel Engine<br>Flameout |  |  |

Information/status of the selected vehicle will then be locked up and displayed at the map.

| Show               | Trace                     |
|--------------------|---------------------------|
| Operation          | -                         |
| Auto Center        | Normal Show               |
| Show Trace         | Hide Trace                |
| Tracking           | Cancel Track              |
| Speed Limit        | Cancel Limit              |
| Region Defend      | Cancel Defend             |
| Engine<br>Flameout | Cancel Engine<br>Flameout |

Displaying the real time tracking in which the vehicle is being travelled.

| Hide               | Trace                     |
|--------------------|---------------------------|
| Operation          | =                         |
| Auto Center        | Normal Show               |
| Show Trace         | Hide Trace                |
| Tracking           | Cancel Track              |
| Speed Limit        | Cancel Limit              |
| Region Defend      | Cancel Defend             |
| Engine<br>Flameout | Cancel Engine<br>Flameout |

The real time tracking in which the vehicle is being travelled will be hided.

| Tracking           |                           |  |  |
|--------------------|---------------------------|--|--|
| Operation          | -                         |  |  |
| Auto Center        | Normal Show               |  |  |
| Show Trace         | Hide Trace                |  |  |
| Tracking           | Cancel Track              |  |  |
| Speed Limit        | Cancel Limit              |  |  |
| Region Defend      | Cancel Defend             |  |  |
| Engine<br>Flameout | Cancel Engine<br>Flameout |  |  |

Normal show

Normal Show

Hide Trace

Cancel Track

Cancel Limit Cancel Defend

Cancel Engine

Flameout

Once the vehicle lock up

is released, the system will

then be returned to the

Operation

Auto Center

Show Trace

Tracking

Speed Limit

Region Defend Engine

Flameout

normal mode.

The positioned equipment is subject to continuous positioning according the distance or interval set for the equipment.

| Cance              | l Track                   |
|--------------------|---------------------------|
| Operation          | -                         |
| Auto Center        | Normal Show               |
| Show Trace         | Hide Trace                |
| Tracking           | Cancel Track              |
| Speed Limit        | Cancel Limit              |
| Region Defend      | Cancel Defend             |
| Engine<br>Flameout | Cancel Engine<br>Flameout |

Continuous positioning function will be terminated.

| Speed              | l Limit       |
|--------------------|---------------|
| Operation          |               |
| Auto Center        | Normal Show   |
| Show Trace         | Hide Trace    |
| Tracking           | Cancel Track  |
| Speed Limit        | Cancel Limit  |
| Region Defend      | Cancel Defend |
| Engine<br>Flameout | Cancel Engine |

Setting up the speed limit in which the vehicle can travel. The system will send warning alert SMS text message to the user if it has been travelled above the speed limit.

| Cance              | l Limit                   |
|--------------------|---------------------------|
| Operation          | =                         |
| Auto Center        | Normal Show               |
| Show Trace         | Hide Trace                |
| Tracking           | Cancel Track              |
| Speed Limit        | Cancel Limit              |
| Region Defend      | Cancel Defend             |
| Engine<br>Flameout | Cancel Engine<br>Flameout |

Cancelling the setting for speed limitation and the system will stop sending alert message to the user.

| Region        | Defend        |
|---------------|---------------|
| peration      | -             |
| Auto Center   | Normal Show   |
| Show Trace    | Hide Trace    |
| Tracking      | Cancel Track  |
| Speed Limit   | Cancel Limit  |
| Region Defend | Cancel Defend |
| Engine        | Cancel Engine |

Once the function for region-fencing is activated, the system will send alert message whenever the vehicle is driving in or out of the determined region/area.

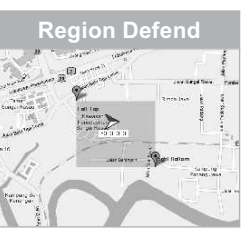

Under the region defend, an area selection window will pop out, click on the area button above the map, and point the cursor on two positions and click out an rectangular region, then confirm the drawn region by click on set tab to complete the geo-fencing process.

| Cancel             | Defend                    |
|--------------------|---------------------------|
| Operation          | -                         |
| Auto Center        | Normal Show               |
| Show Trace         | Hide Trace                |
| Tracking           | Cancel Track              |
| Speed Limit        | Cancel Limit              |
| Region Defend      | Cancel Defend             |
| Engine<br>Flameout | Cancel Engine<br>Flameout |

Deactivating all the settings that have been done previously.

-10 -

- 11 -

#### Engine Flameout

| Operation          | =                         |
|--------------------|---------------------------|
| Auto Center        | Normal Show               |
| Show Trace         | Hide Trace                |
| Tracking           | Cancel Track              |
| Speed Limit        | Cancel Limit              |
| Region Defend      | Cancel Defend             |
| Engine<br>Flameout | Cancel Engine<br>Flameout |

Click "Engine Flameout" to pop up the settings interface. After entering password and confirming, click the Enable key to start the remote flameout for the vehicles. About 1 minute after apply the setting, information bar will show

"Engine Flameout" to signal.

| Here Stra | All all and and all all all all all all all all all al | 1.20-240-01-01 |
|-----------|--------------------------------------------------------|----------------|
| -(+)      |                                                        |                |
|           | L                                                      |                |
|           | L                                                      | 0              |

Click "Play" .the historical tracks of the vehicles inquired about on the map will be played back by frames.

Click "Export", the detailed historical track data about the vehicles inquired about will be opened or saved in the Excel file format.

Click "Clear", the data inquired, played back and exported as previously selected will be all deactivated

#### Cancel Engine Flameout

| Operation          | -                         |
|--------------------|---------------------------|
| Auto Center        | Normal Show               |
| Show Trace         | Hide Trace                |
| Tracking           | Cancel Track              |
| Speed Limit        | Cancel Limit              |
| Region Defend      | Cancel Defend             |
| Engine<br>Flameout | Cancel Engine<br>Flameout |

Click "Cancel Engine Flameout" to pop up the settings interface, input the password of device and confirm this operation. About 1 minute after apply the setting; the "Engine Flameout" signal will be cancelled.

|         | Alarm Quer         | 'У         |
|---------|--------------------|------------|
| Alarm C | Query              | -          |
| 2009    | • 11 • 11 • Q      | uery Clear |
| Time    | Alarm Type         | Speed      |
| 5:13:27 | startup abnormally | 0.4km/h    |
| 5:29:38 | moving abnormally  | 23.3km/h   |
| 5:30:42 | moving abnormally  | 50.4km/h   |

Select the year, month and date required for inquiry about, and then click on Inquire, and the alarm data on this vehicle given on a designated date will be displayed at the lower part of the Inquire box.

Click "Clean" to be able to close the alarm data list.

- 12 -

#### **History Trace**

| History Tra | ice       | -          |
|-------------|-----------|------------|
| 2009 👻      | 11 💌 11 💌 | Query Play |
| 00:00 💌     | To 24:00  | Exp Clear  |
| Time        | Speed     | Heading    |
| 1:10:2      | 0.2km/h   | 355.7      |
| 1:10:5      | 0.2km/h   | 355.7      |
| 2:27:22     | 0.0km/h   | 334.4      |
|             |           |            |

Select the date and time required for inquiry.

Click "Inquire", the historical tracks of vehicles traveling at this time section will be displayed on the map, and meanwhile, data about the longitude and latitude at places of vehicles in this time section will be displayed on the list.

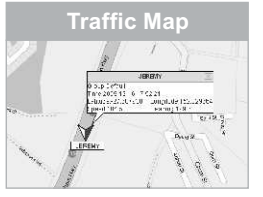

The blue icon in the Google traffic map shows the vehicle's location. When device has not uploaded positioning data in 10 minutes, icon will turn grey. When device uploads alarm information, icon will turn red. When replaying the historic trace, icon will turn green.

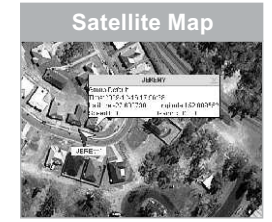

The blue icon in the Google satellite map shows the vehicle's location. When device has not uploaded positioning data in 10 minutes, icon will turn grey. When device uploads alarm information, icon will turn red. When replaving the historic trace, icon will turn green.

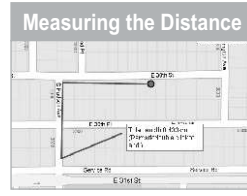

The travelled distance can be measured on the Map.click "Measure",then click the position that will be measured on the map, double-click to end.

#### Real-time contrast of the traffic

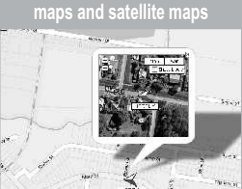

Under the traffic map, click at the target place will show the satellite map window for comparison.

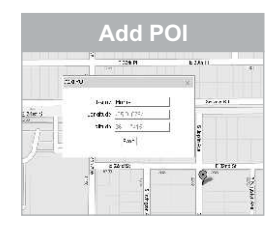

User can mark down customized place on Google map.

Click "Add POI", window for entering place of interest will pop up, an icon will also appear on the center of the map.

Drag the icon to location where you need to add the name of interest on the map. then enter words, click "Save" to show the added location.

Click the added location. then press "Delete" on the pop-out window, and confirm to delete added location

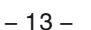

Real-time contrast of the traffic

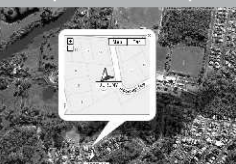

Under the satellite map, click at the target place will show the traffic map window for comparison.

| Q                  | lgis novipablit bland, "bdo na         | 2.416 | Contact of |  |
|--------------------|----------------------------------------|-------|------------|--|
| O Free Read and an |                                        |       |            |  |
| 1100L              | ······································ |       | And a      |  |
|                    |                                        |       |            |  |

Click on "management system", go to Vehicle Management System, click on "vehicle", select corresponding vehicle's license plate number to go to management interface and change vehicle's information.

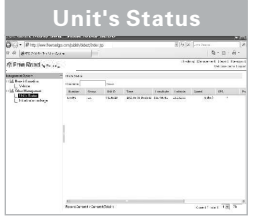

Click on "Unit's Status", Select corresponding license plate number to the latest uploaded record, such as Longitude, Latitude, Speed, battery volume and others.

Click on "Initialization mileage", select corresponding license plate number, enter the value of mileage, then click on "Submit" to set up initial mileage.

Initialization mileage

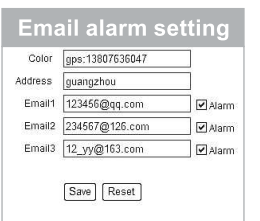

Enter the alarm receiving E-mails (up to 3 E-mails available) in the "E-mail 1,2,3" in vehicle's information management, also TICK behind the square box. Click SAVE to apply Email alarm function.

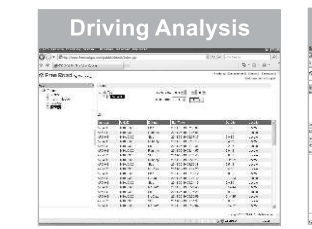

Click "Driving", select Date and Output Format (Html or Excel) on the popout window,click "Submit" to check vehicle's stopping location and driving location. Click "Password", the

Click "Password ", the password modification interface will pop out on the screen. After the new and old passwords are filled in and confirmed, click "Save" to finish password modification. Term of Use

By clicking the lower right hand corner of the window, the "Term of use" interface will be popped-up which show all the terms and conditions applicable for using the Web base enquiry portal.

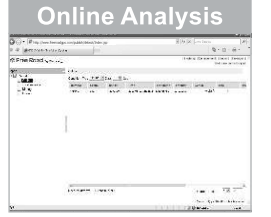

Click on "Report", go to Report window. Click on "Online", select Type and Days, click on "Query" to check out online and offline devices.

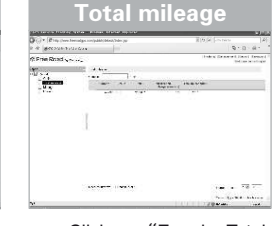

Click on "Enquire Total Mileage", select license plate number to enquire vehicle's initial mileage and total mileage.

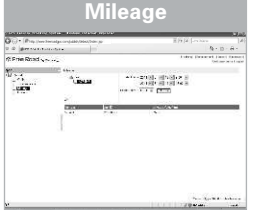

Click "Mileage", select vehicle, date, output format (Html or Excel), then click "Submit" to check the driving distance of specific vehicle.

# Print

Click "Print", the window's content will be printed.

- 14 -

#### 7. Guideline on the service fees for the device's SIM

#### card

The SIM card inserted into the device is the mean of communication between the device and the user. There will be charges for "SMS text message" and "GPRS data uploading", and the charges could be varied in accordance with the user's preference and the setting for data uploading. The user will have to pay their own charges to the respective telecom carriers.

- A. The SIM card must be able to send and receive SMS text message, with caller display function enabled and be able connecting to GPRS.
- B. In order to have the device functioned properly, please ensure that you have paid the charges for the SIM card inserted into the device on time.

#### 8.Matters for atention

We are not liable for any claim against the Company if the device is failed to receive GPS signal due to the following circumstances:

- A. Geographical reasons (e.g. the vehicle is located at a basin, remote mountain area, etc).
- B. Surrounding environment (where the vehicle is surrounding with high rise buildings or the vehicle is travelling inside a tunnel).
- C. Building or construction, such as Power Station or Power Pole, which could interfering the receipt of GPS signal.
- D. Bad weather.
- E. If medal heat insulating window film and heat-insulation course are applied to the vehicle's glass window, it will affect and reduce the GPS reception of signal, also GPS may be unable to function properly. If GPS is unable to locate, please change the installed position of GPS.

#### 9.Technical data

Air interface: GSM/GPRS/GPS Supported frequencies: GSM850/900/1800/1900 MHz, GPS 1575.42 MHz GPS sensitivity: -147dbm ~ - 159dbm Ambient temperature: -35 °C to 80 °C Working environment: Area with GSM/GPRS network coverage Product size: 90 x45x14mm Product weight: 50g